## GDPR, AUDIT LOG, ACCOUNT RECOVERY

|   | SETTINGS OVERVIEW & STATISTICS (1)                                                                                                    |                                                                        |
|---|----------------------------------------------------------------------------------------------------|------------------------------------------------------------------------|
| М | ain Street Pharmacy Mobile Orders 2 Website Orders Patients Refills Messages Statistics Appointments                                                                                                    | Settings -                                                             |
| 1 | Statistics: number of active users; reminders, orders by month, time of day & type of phone.                                                                                                    | Main Street Pharmacy<br>Audit Log 2<br>Recover, Export, Lock Account 3 |
| 2 | Audit log: search for a patient booking or order.                                                                                                    | Des PIC                                                                |
| 3 | Recover, Export, Lock Accounts: GDPR settings. Account recovery for users who upgraded or lost phone or forgot PIN.                                                                                     | Notification Settings (4)<br>Sign Out                                  |
| 4 | Browser notifications: Browser notification when a new order or booking has been received. Google "enable sound notifications on chrome browser" for details on how to add a sound to the notification. |                                                                        |
|   |                                                                                                    |                                                                        |

| tay 30, 2024, 12.01 p.m. View Appointment Image: Des PIC P. D. – Video Co   tay 30, 2024, 9:39 a.m. View Appointment P. D. Video Consultation   tay 30, 2024, 9:21 a.m. Book Appointment P. D. Video Consultation   tay 30, 2024, 9:20 a.m. New Order P. D. 8693ff10   tay 17, 2024, 1:17 p.m. Close Account P. D. 16d6c966   pril 16, 2024, 3:17 p.m. Close Account P. D. 16d6c966   pril 12, 2024, 11:39 a.m. New Order P. D. 9395630d 5   1. Enter patients initials in the format: P. D. (Patient Des). Staff Actions   2. Select a timeframe. Install App   3. If needed select Staff Actions or Customer Actions Filters. | ate                                                                          | Event                                                      | User      | Object             | Comment | P. D.                  |   |
|----------------------------------------------------------------------------------------------------|------------------------------------------------------------------------------|------------------------------------------------------------|-----------|--------------------|---------|------------------------|---|
| Hay 30, 2024, 9:39 a.m. View Appointment A Des PIC P. D. – Video Co   Hay 30, 2024, 9:21 a.m. A Book Appointment P. D. Video Consultation   Hay 30, 2024, 9:20 a.m. A New Order P. D. 8693ff10   Hay 30, 2024, 9:20 a.m. A New Order P. D. 8693ff10   Hay 17, 2024, 3:08 p.m. Close Account P. D. 9895630d   Close Account P. D. 16d6c966   pril 12, 2024, 11:39 a.m. New Order P. D.   Hay 12, 2024, 11:39 a.m. New Order P. D.   I. Enter patients initials in the format: P. D. (Patient Des).   2. Select a timeframe.   3. If needed select Staff Actions or Customer Actions Filters.                                     | flay 30, 2024, 12:01 p.m.                                                    | View Appointment                                           | A Des PIC | P. D. – Video Co   |         | Derivi                 |   |
| tay 30, 2024, 9:21 a.m. A Book Appointment P. D. Video Consultation   tay 30, 2024, 9:20 a.m. New Order P. D. 8693ff10   tay 17, 2024, 3:08 p.m. Close Account P. D. 9395630d   tay 17, 2024, 1:17 p.m. New Order P. D. 16d6c966   pril 16, 2024, 3:17 p.m. Close Account P. D. 16d6c966   pril 12, 2024, 11:39 a.m. New Order P. D. 9395630d 5   1. Enter patients initials in the format: P. D. (Patient Des). Staff Actions Customer Actions   2. Select a timeframe. Install App Install App   3. If needed select Staff Actions or Customer Actions Filters. Close Account                                                 | 1ay 30, 2024, 9:39 a.m.                                                      | View Appointment                                           | A Des PIC | P. D. – Video Co   |         | Any Time               |   |
| Aay 30, 2024, 9:20 a.m. A New Order P. D. 8693ff10   Aay 17, 2024, 3:08 p.m. Close Account P. D. Past Week   Aay 17, 2024, 1:17 p.m. New Order P. D. f6d6c966   april 16, 2024, 3:17 p.m. Close Account P. D. f6d6c966   april 12, 2024, 11:39 a.m. New Order P. D. 9395630d 5   1. Enter patients initials in the format: P. D. (Patient Des). Complete Account Setup Staff Actions   2. Select a timeframe. Install App Recover Actions   3. If needed select Staff Actions or Customer Actions Filters. Close Account                                                                                                    | /lay 30, 2024, 9:21 a.m.                                                     | Book Appointment                                           | P. D.     | Video Consultation |         | O Past Day             |   |
| Alay 17, 2024, 3:08 p.m. Close Account P. D.   Alay 17, 2024, 1:17 p.m. New Order P. D.   April 16, 2024, 3:17 p.m. Close Account P. D.   Close Account P. D. 9395630d   April 12, 2024, 11:39 a.m. New Order P. D.   April 12, 2024, 11:39 a.m. New Order P. D.   Staff Actions Complete Account Setup   Sign In     I. Enter patients initials in the format: P. D. (Patient Des).   2. Select a timeframe.   3. If needed select Staff Actions or Customer Actions Filters.                                                                                                    | /lay 30, 2024, 9:20 a.m.                                                     | 30, 2024, 9:20 a.m. A New Order P. D. 8693ff10             |           |                    |         |                        |   |
| May 17, 2024, 1:17 p.m. New Order P. D. f6d6c966   April 16, 2024, 3:17 p.m. Close Account P. D.   April 12, 2024, 11:39 a.m. New Order P. D.   9395630d 5     1. Enter patients initials in the format: P. D. (Patient Des).   2. Select a timeframe.   3. If needed select Staff Actions or Customer Actions Filters.                                                                                                    | May 17, 2024, 3:08 p.m.                                                      | 🛱 Close Account                                            |           | O Past Month       |         |                        |   |
| April 16, 2024, 3:17 p.m.    Close Account        <                                                                                                    | May 17, 2024, 1:17 p.m.                                                      | A New Order                                                | P. D.     | f6d6c966           |         |                        |   |
| April 12, 2024, 11:39 a.m. New Order P. D. 9395630d 5 Complete Account Setup<br>1. Enter patients initials in the format: P. D. (Patient Des).<br>2. Select a timeframe.<br>3. If needed select Staff Actions or Customer Actions Filters.                                                                                                    | April 16, 2024, 3:17 p.m.                                                    | 🛱 Close Account                                            | P. D.     |                    |         | Staff Actions          | ( |
| 1. Enter patients initials in the format: P. D. (Patient Des).       •         2. Select a timeframe.       □ Install App         3. If needed select Staff Actions or Customer Actions Filters.       □ Recover Account                                                                                                    | April 12, 2024, 11:39 a.m.                                                   | New Order                                                  | P. D.     | 9395630d 5         |         | Complete Account Setup |   |
|                                                                                                    | <ol> <li>Enter patien</li> <li>Select a tim</li> <li>If needed se</li> </ol> | Customer Actions Install App Recover Account Close Account |           |                    |         |                        |   |
|                                                                                                    |                                                                              | Apply Filters                                              |           |                    |         |                        |   |

|                      | A customer has forgotten PIN | A customer has changed phone | A customer wants to export data | A customer wants to restrict processing |                     |   |
|----------------------|------------------------------|------------------------------|---------------------------------|-----------------------------------------|---------------------|---|
|                      | Pati                         | ent Des                      | Se                              | arch 2                                  |                     |   |
| Website visitor      |                              |                              |                                 |                                         | Restrict Processing | 3 |
| Desmond Patient      |                              |                              |                                 |                                         |                     |   |
| Date of Birth: March | 17, 1958                     |                              |                                 |                                         |                     |   |

| ACCOUNT                                                                                                    | RECOVERY                                                                                                    | – NFW PHOI                                                                                   | NF / FORGO                                                 | )T PIN                                                                                             |                                                                                                    |                                                                                                    |  |  |  |  |
|----------------------------------------------------------------------------------------------------|----------------------------------------------------------------------------------------------------|----------------------------------------------------------------------------------------------|------------------------------------------------------------|----------------------------------------------------------------------------------------------------|----------------------------------------------------------------------------------------------------|----------------------------------------------------------------------------------------------------|--|--|--|--|
| Customer Accoun                                                                                                    | ts Console                                                                                                    |                                                                                              |                                                            |                                                                                                    |                                                                                                    |                                                                                                    |  |  |  |  |
|                                                                                                    |                                                                                                    |                                                                                              |                                                            |                                                                                                    |                                                                                                    |                                                                                                    |  |  |  |  |
| 1                                                                                                    | A customer has forgotten PIN                                                                                                    | A customer has changed phone                                                                 | A customer wants to<br>export data                         | A customer wants to restrict processing                                                            |                                                                                                    |                                                                                                    |  |  |  |  |
|                                                                                                    | Pat                                                                                                    | ient Des                                                                                     |                                                            | Search 2                                                                                           |                                                                                                    |                                                                                                    |  |  |  |  |
| Unknown device, last active 4 hours ago 3 Create Recovery Code                                                                                                    |                                                                                                    |                                                                                              |                                                            |                                                                                                    |                                                                                                    |                                                                                                    |  |  |  |  |
| Patient Des                                                                                                    |                                                                                                    | Date                                                                                         |                                                            | Status                                                                                             |                                                                                                    |                                                                                                    |  |  |  |  |
| Date of Birth:                                                                                                    | April 8, 1989                                                                                                    | 30 May, 2024                                                                                 |                                                            | New                                                                                                |                                                                                                    |                                                                                                    |  |  |  |  |
| Phone:                                                                                                    | 0868062740                                                                                                    |                                                                                              |                                                            |                                                                                                    |                                                                                                    |                                                                                                    |  |  |  |  |
| Address:                                                                                                    | Main St                                                                                                    |                                                                                              |                                                            |                                                                                                    |                                                                                                    | ]                                                                                                    |  |  |  |  |
| Verify Customer's lo<br>Important: Make sure yo<br>I have verified custom<br>I have verified orderin<br>I have verified orderin<br>Verify the cus<br>S. Press Create  | lentity<br>u are talking to the right pe<br>er's Date of Birth<br>ig dates of customer's ord<br>stomer's identity<br>Recovery Code t | rson!<br>ers 4<br>5 Create Reco<br>using date of birt<br>o open a Recove                     | very Code<br>h and order date<br>ry Code window            | es with customer.                                                                                  | ≎ 02 5:35 <b>1</b>                                                                                                    | <b>? 0</b>                                                                                                    |  |  |  |  |
|                                                                                                    | 971 630 1 valid for next 15 m                                                                                                    | L28 6                                                                                        | ,                                                          | Refiil Assistant                                                                                   | C Back      If you have forgotten yo new phone, don't wory Please call your pharm Please call your pharm Please call your pharm Please call your pharm Please call your pharm Please call of the pharm Please call of the pharm Please call of th | ur PIN, or have moved to a<br>—your patient data is secure.<br>nacy and ask them to<br>wery code for you. Then use<br>at your information: |  |  |  |  |
| Next Steps: now instruct t<br>can access their old order                                                                                                    | he customer to enter this c<br>s.                                                                                                    | ode in their pharmacy app.                                                                   | Verify they Close                                          |                                                                                                    | Recovery code from the<br>9-digit number                                                                                                    | pharmacy:                                                                                                    |  |  |  |  |
| <ol> <li>6. The recovery</li> <li>7. On the app, t</li> <li>8. On the app, t</li> <li>recovery cod</li> <li>9. On the app, t</li> </ol>                               | code is valid for<br>he customer pre-<br>he customer ent<br>e within the 15-n<br>he customer pre-                                    | 15 minutes.<br>sses Recover Exis<br>ers a 4-digit PIN a<br>hinute window.<br>sses Recover My | sting Account.<br>and the<br>Account.                      | Already have an account?     Recover Existing Account     Not in European Union?     Switch Region | Recove                                                                                                    | 9<br>r My Account                                                                                                    |  |  |  |  |
|                                                                                                    |                                                                                                    |                                                                                              |                                                            |                                                                                                    |                                                                                                    |                                                                                                    |  |  |  |  |
| <ul> <li>BROWSER</li> <li>1. Go www.refi</li> <li>2. After 1 worki</li> <li>Browser Notifications</li> <li>Disabled</li> <li>Enabled – receive no browser.</li> </ul> | NOTIFICATIO                                                                                                    | DNS<br>pport/ and enter t<br>tings -> Notificati<br>ers and new appointment<br>2 Save Ch     | the login emails<br>on Settings -> E<br>s to this<br>anges | that require notific<br>nable & Save                                                               | ations.                                                                                                    | SUPPORT                                                                                                    |  |  |  |  |